## オーディオの操作

### ランダム再生中の動作について

#### ■ 曲を頭出しする

曲を頭出ししたときの動作が一部変わりました。

| 操作<br>オーディオ | ▲●を選ぶ    | ▶▶●を選ぶ    |
|-------------|----------|-----------|
| CD          |          |           |
| MP3/WMA     | 再生中の曲のみを | ランダムに選ばれた |
| HDD MUSIC   | 頭出し      | 次の曲を再生*   |
| SD-Audio    |          |           |

※下記のランダム再生中は、フォルダ/アルバム/ プレイリストをまたいでの頭出しはできません。

MP3/WMA フォルダ HDD MUSIC アルバム、プレイリスト

#### ■ 早送り・早戻しする

早送り・早戻ししている曲の最後または先頭ま でいったときの動作が一部変わりました。

| 操作 オーディオ | ●●●●●●●●●●●●●●●●●●●●●●●●●●●●●●●●●●●● | ▶● を<br>タッチし続ける                          |
|----------|--------------------------------------|------------------------------------------|
| CD       | CDのリスト<br>どおりに、前の曲<br>を続けて早戻し        | CDのリスト<br>どおりに、次の曲<br>を続けて早送り            |
| MP3/WMA  | 早戻しを中止                               | ランダムに選ばれた<br>次の曲を続けて<br>早送り <sup>※</sup> |

※フォルダのランダム再生中は、フォルダをまたい での早送りはできません。

### 選曲方法を選んで再生する

リストから再生する曲を選ぶときの操作が一部 変わりました。

| オーディオ     | 操作が変わる選曲方法     |  |
|-----------|----------------|--|
| MP3/WMA   | フォルダ           |  |
| HDD MUSIC | アルバム アーティスト    |  |
|           | プレイリスト ジャンル    |  |
| SD-Audio  | プレイリスト         |  |
| iPod      | アーティストアルバム     |  |
|           | プレイリスト Podcast |  |

#### 例:HDD MUSIC

3

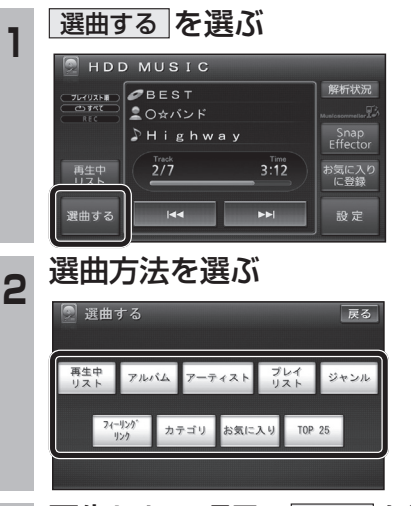

### 再生したい項目の再生▶を選ぶ

● 選んだ項目の先頭から再生を開始します。 例:アーティスト

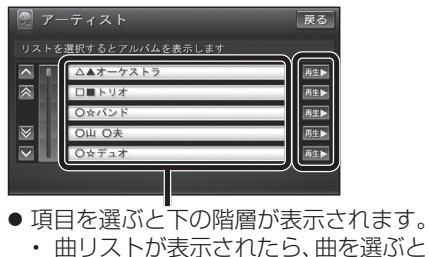

再生します。 ● **iPod**のみ: ALL を選ぶと、表示してい る全項目の、下の階層が表示されます。

## HDD MUSICを再生する

#### HDD MUSICの基本操作

HDD MUSIC再生画面から、再生中の曲のリストを表示できるようになりました。 再生中リストのタッチキーが追加され、タッチキーの配置が変わりました。

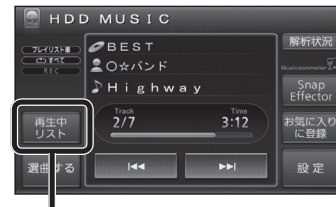

- 再生中の曲のリストを表示
- 表示されたリストから、再生したい曲を選ぶ ことができます。

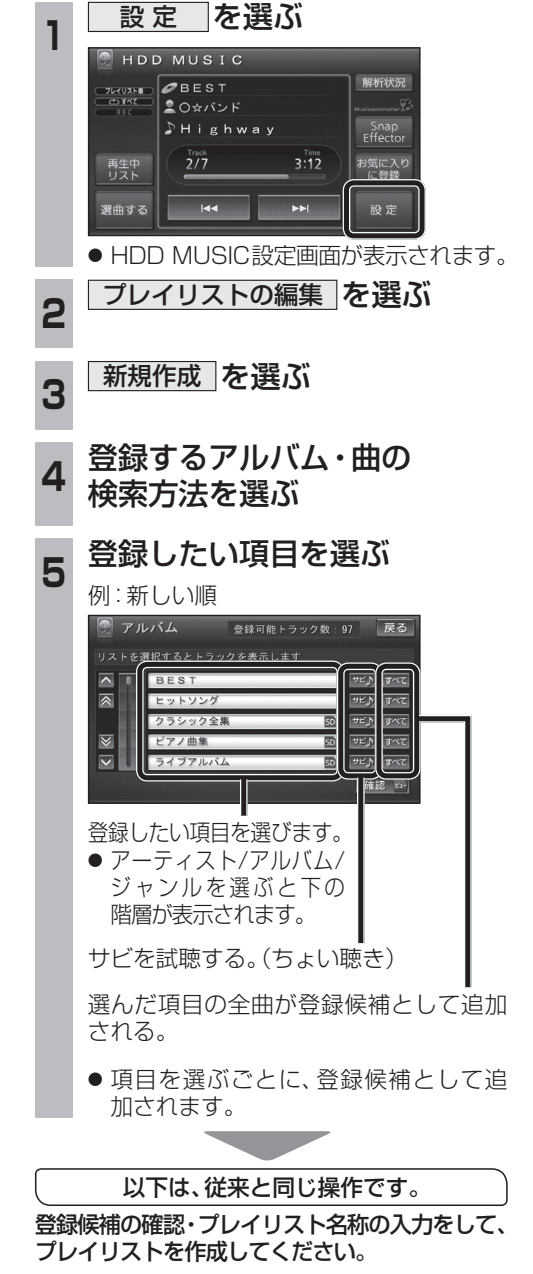

プレイリストを作成する

した。

登録したい項目を選ぶときの操作が変わりま

#### プレイリストやお気に入りに曲を追加する

追加したい項目を選ぶときの操作が、「プレイリ ストを作成する」手順5(1374ページ)と同様に 変わりました。

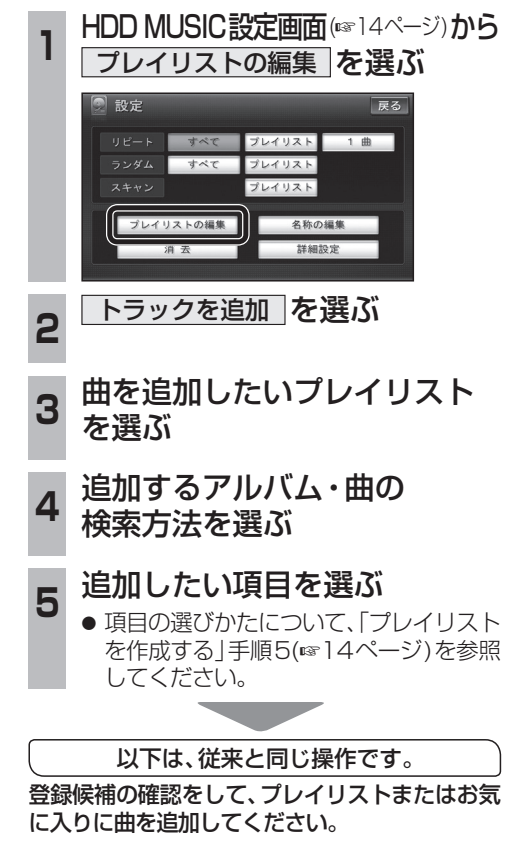

### CDの録音音質を選ぶ

HDDにCDを録音するときの音質を選べるようになりました。

- CD録音中は変更できません。
   デジタル録音モードを SELECT にして録 音を中止すると、録音音質の変更ができるようになります。
- 曲調解析中は変更できません。
   曲調解析が終了すると、録音音質の変更ができるようになります。
- 録音済みの曲は、録音の音質を変更しても、 重複して録音できません。

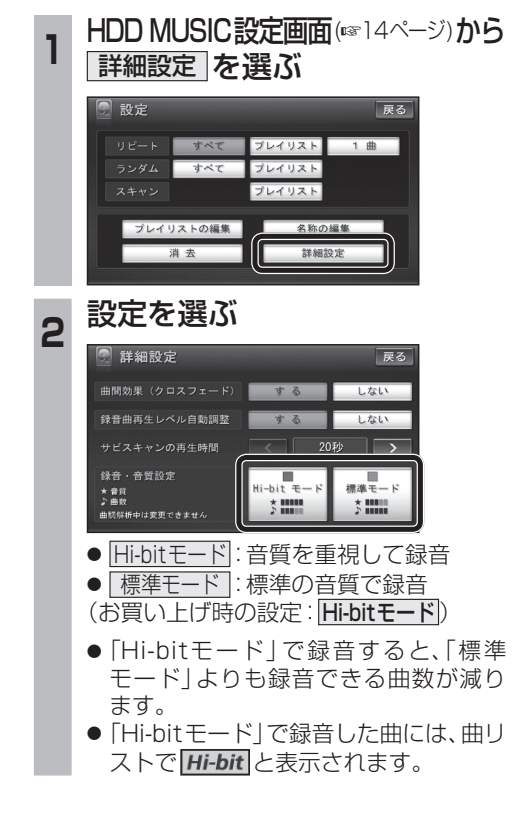

## iPodを再生する

### iPodの基本操作

iPod再生画面に、アルバムアートワークが表示されるようになりました。

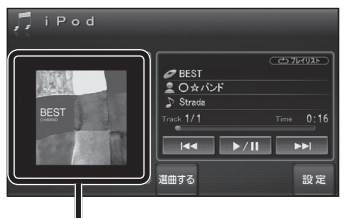

#### アルバムアートワーク

- アルバムアートワーク表示サイズは、iPod の仕様により異なります。
- 以下の場合は下記の画像が表示されます。
  - ・接続したiPod内にアルバム アートワークがない。

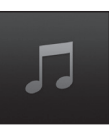

- アルバムアートワーク取得中。
- ナビゲーションでアルバム アートワークを表示できない iPodを接続している。(☞下記)

最新の適合機種および接続情報については、 当社サイト(http://panasonic.jp/navi/) をご覧ください。

#### お知らせ

- iPodは、音声データの再生およびアルバム アートワークの表示が可能です。画像・映像 の表示はできません。
- iPod classic、iPod nano(第3世代)は、ナビ ゲーションと接続してもアルバムアートワーク を表示できません。

# 別売品と組み合わせて使う

### ETC車載器と接続して使う

別売のETC車載器(CY-ET912KDなど)を接続している場合、有効期限が切れたETCカードが挿入されたら、「ETCカードの有効期限をお確かめください」と音声と画面表示でお知らせするようになりました。

● 有効期限が切れたETCカードを挿入したま まナビゲーションの電源を入れたときも、 有効期限切れのお知らせをします。